- 1. Log into eCampus
- 2. Click the Community Tab

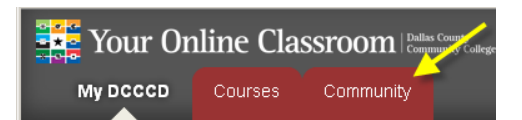

3. In the search box type OCCI and then click GO.

| Organiza | ntion Search                    |
|----------|---------------------------------|
| 00       | :CI 👘 👘                         |
| Go       |                                 |
| -        |                                 |
|          |                                 |
|          |                                 |
| Organiza | ntion Catalog                   |
| Organiza | ntion Catalog<br>e Organization |

4. The search will show the OCCI website, CVC-VET-TECH-OCCI. Click the underlined words to select it.

| <u>Organization ID</u> | Organization Name |
|------------------------|-------------------|
| CVC-VET-TECH-OCCI      | CVC-VET-TECH-OCCI |

5. Next, click the enroll button.

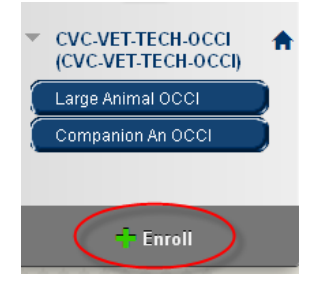

6. When the next page comes up click submit. You will get a message saying it was successful and then you will be able to view the OCCI site.

Action Successful:Success: Enrollment in CVC-VET-TECH-OCCI (CVC-VET-TECH-OCCI)

7. Can easily be located either on the MyDCCCD Tab Under My Organizations or by clicking the Community Tab and Under My Organizations.

My Organizations

Organizations where you are: Participant

CVC-VET-TECH-OCCI